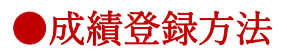

<u>https://www.tottori-u.ac.jp/campuslife/class/gakusys/</u>より、学務支援システムにログインしてください。

1.「成績」をクリックします。成績登録画面が表示されます。

| 🗧 CAMPUSSQUAR                                                                                                    | E                                                                                                    |                    | 8                     |             |                                 |                    |          |
|----------------------------------------------------------------------------------------------------|----------------------------------------------------------------------------------------------------|--------------------|-----------------------|-------------|---------------------------------|--------------------|----------|
|                                                                                                    | 日本信報 定                                                                                                    |                    | 1634 (1)<br>1634 (1)  | 20971- 2570 | 「「」」「「」」」」<br>ステンケート 思示 就理・サリアは | <b>८</b><br>स्कर्ध |          |
| 🥖 成磷塑绿 🔍 成磷塑築状況開会                                                                                                    | ■ ■特成統計:                                                                                                    | â 🔪                |                       |             |                                 |                    |          |
| ★> 新著情報<br>あなた宛の新著情報はありません。                                                                                                    | 成積登録/     京     「     京     「     東     「     マ     邦     」     「     デ     邦     「     マ     ド     邦     ゴ     ボ     ジ     ボ     ジ     ボ     ジ     ボ     ジ     ジ      ジ     ジ     ジ     ジ     ジ     ジ     ジ      ジ   ジ      ジ      ジ | 教員担当時間割<br>2019年度  | - <u>1</u>            | 試験区分        | 本試験                             |                    |          |
| ● MYスケジュール                                                                                                    | 教員コード                                                                                                    | 69084803           |                       | 教員所属        | 教育センター 教員氏                      | 名 橋本 陸司            |          |
| 🔶 2020年1月 🔶                                                                                                    | 成績を入力(5                                                                                                    | ては参昭)す             | る授業を選択                | して下さい       |                                 |                    |          |
| Sun Mon Tue Wed Thu Fri Sat<br>1 2 3 4                                                                                                    | 曜日·時限                                                                                                    | 年度                 | 88 講 期 88             | 時間割コード      | 科目                              | 人数                 | 登録期間 済   |
| 5 6 7 8 9 10 11                                                                                                    | 火3,火4                                                                                                    | 2019               | 4 Q                   | ME10220000  | 応用数学特論■                         | 2人/0人(0人)          | 未 ダウンロード |
| 19 20 21 22 23 24 25                                                                                                    | 火4,火5                                                                                                    | 2019               | 前期                    | ME10230000  | 対称性の数理I (持・工・M)                 | 4人/0人(0人)          | 種 ダウンロード |
| 26 27 28 29 30 31                                                                                                    | 月2                                                                                                    | 2019               | 前期                    | AJ00010000  | 基礎数学I                           | 105人/1人(0人)        | 種 ダウンロード |
| 1月: 基礎数学工 @共通数管接C21                                                                                                    | 月1                                                                                                    | 2019               | 後期                    | AJ00020000  | 基礎数学Ⅱ                           | 102人/1人(0人)        | 未 ダウンロード |
| はた。<br>の<br>ALL CONTRACT A CONTRACT AND A CONTRACT AND A CONTRACTACT AND A CONTRACT AND A CONTRACTACTACTACTACTACTACTACTACTACTACTACTACTA | 月3                                                                                                    | 2019               | 60.XB                 | AJ00510003  | 微分積分学 I                         | 78人/1人(0人)         | 種 ダウンロード |
| 3限:微分積分学II @共通教育棟<br>D31環業変                                                                                                    | 月1                                                                                                    | 2019               | 的湖                    | AJ00510011  | 微分積分学 I                         | 61人/3人(1人)         | 種 ダウンロード |
| COLUMNE                                                                                                    | 月3                                                                                                    | 2019               | 後期                    | AJ00520012  | 微分積分学Ⅱ                          | 59人/1人(0人)         | 未 ダウンロード |
| () よく使うメニュー                                                                                                    | 木2                                                                                                    | 2019               | 前期                    | AS10030001  | 解析入門I (旧亘・A)                    | 58人/1人(0人)         | ◎ ダウンロード |
| □ 学生カルテ (学籍情報)                                                                                                    | 火2                                                                                                    | 2019               | 後期                    | AS10120000  | データ科学の基礎                        | 4人/0人(0人)          | 来 ダウンロード |
| ■修登録・登録状況際会                                                                                                    | 金1                                                                                                    | 2019               | 後期                    | AT60020018  | 教養ゼミナール(2)(旧I・C)                | 1人/0人(0人)          | 未 ダウンロード |
| 受調者名簿出力                                                                                                    | <ul> <li>人数欄は、履修者</li> <li>コードをクリック</li> </ul>                                                                                                    | 数/最終学年5<br>すると入力面面 | 学生数(卒業見込等<br>■が表示されます | 《生数)で表している  | <u> </u>                        |                    |          |
| Ø 以積空録                                                                                                    | 過去の成績はこ                                                                                                    | こちらから参             | 照できます                 |             |                                 |                    |          |
| 0. 単位修得状况照会                                                                                                    | 2010 # 2                                                                                                    | わして 大田             | а т (с                | 素売する        |                                 |                    |          |
| Q、休祷補請参照                                                                                                    |                                                                                                    | (20) alles         |                       | 2009 6      |                                 |                    |          |
| Q、挹示板                                                                                                    | ★ 豆根人ナーダメ                                                                                                    | (四日)の規規則           | *                     |             |                                 |                    |          |
|                                                                                                    | ⊐+K                                                                                                    |                    | 1                     | 龙明          |                                 |                    |          |
| U DAN T BAL                                                                                                    | 来 未着手:)                                                                                                    | 成績の登録が一            | 度も行なわれて               | いない状態       |                                 |                    |          |
| ● レポート参照機能へ                                                                                                    | 保一時保存                                                                                                    | :成績が登録さ            | れているが確定               | されていない状態    |                                 |                    |          |
|                                                                                                    | 卒 卒業学年                                                                                                    | のみ確定:卒業            | (学年の学生のみ)             | 成績確定されてい    | ち状態                             |                    |          |
| リンク<br>学内共通リンク                                                                                                    | 卒見 卒業学年                                                                                                    | のみ確定(卒業            | 見込者のみ) :              | 卒業見込の学生の。   | 9成績確定されている状態                    |                    |          |
| シラバス記載要領<br>自取大学ホームページ                                                                                                    | 種 確定済み                                                                                                    | : 成績の登録力           | 確定されている               | 状態          |                                 |                    |          |
| 周辺パチボームペーシ                                                                                                    |                                                                                                    |                    |                       |             |                                 |                    |          |

2. 成績を登録する科目の、「時間割コード」をクリックします。

| CAMPUSSQUAF                             | RE                                    | 4                              | ▲ ②<br>本 陸司 預り約42分 □     | 0<br>070 h       |                                                                                                    |             |                |        |    |
|-----------------------------------------|---------------------------------------|--------------------------------|--------------------------|------------------|----------------------------------------------------------------------------------------------------|-------------|----------------|--------|----|
|                                         | 山家情報を                                 |                                | ₩₩ • 2007 1- \$-57/C     | 「<br>ス アンケート 都 W | (株職・キャリアた)     (大切)     (大切) |             |                |        |    |
|                                         | · · · · · · · · · · · · · · · · · · · |                                | 4444282                  |                  |                                                                                                    |             |                |        |    |
| あなた宛の新著情報はありません。                        | 年度・学期                                 | 2019年度                         | 試験区分                     | 本試験              |                                                                                                    |             |                |        |    |
| ● MYスケジュール                              | 教員コード                                 |                                | 教員所属                     | 教育センター           | 教員氏名                                                                                                    |             |                |        |    |
| ← 2020年1月 →                             | 成績を入力(又                               | ては参照)する授                       | 業を選択して下さい                |                  |                                                                                                    |             |                |        |    |
| Sun Mon Tue Wed Thu Fri Sat<br>1 2 3 4  | 曜日·時限                                 | 年度 船講                          | 朝間 時間割⊐−ド                | 科目               |                                                                                                    | 人数          | 登録期間 済         |        |    |
| 5 6 7 8 9 10 11<br>12 13 14 15 16 17 18 | 火3,火4                                 | 2019 40                        | Q ME10220000             | 5用数学特論Ⅱ          |                                                                                                    | 2人/0人(0人)   | 未              | ダウンロード |    |
| 19 20 21 22 23 24 25                    | 火4,火5                                 | 2019 前部                        | 朝 ME10230000             | 対称性の数理Ⅰ (持・工・M)  |                                                                                                    | 4人/0人(0人)   | 雑              | ダウンロード |    |
| 26 27 28 29 30 31<br>① 2020年01日06日(Mon) | 月2                                    | 2019 前部                        | AJ00010000               | 5础数学 I           |                                                                                                    | 105人/1人(0人) | 雜              | ダウンロード |    |
| 1명:基礎数学II @并译教育禄C21                     | 月1                                    | 2019 後                         | AJ00020000               | 5础数学Ⅱ            |                                                                                                    | 102人/1人(0人) | 未              | ダウンロード |    |
| 調業室                                     | 月3                                    | 2019 前#                        | AJ00510003               | \$分積分学 I         |                                                                                                    | 78人/1人(0人)  | 98<br>98       | ダウンロード |    |
| 3限:微分積分学Ⅱ @共通教育棟<br>D31環営室              | 月1                                    | 2019 前部                        | 纲 AJ00510011             | \$分積分学Ⅰ          |                                                                                                    | 61人/3人(1人)  | 9 <del>4</del> | ダウンロード |    |
|                                         | 月3                                    | 2019 後期                        | 明 AJ00520012             | \$分積分学Ⅱ          |                                                                                                    | 59人/1人(0人)  | 未              | ダウンロード |    |
| 🕕 よく使うメニュー                              | 木2                                    | 2019 前月                        | 明 AS10030001             | ቆ析入門I (旧亜・A)     |                                                                                                    | 58人/1人(0人)  | 84             | ダウンロード |    |
| 🌆 学生カルテ(学籍情報)                           | 火2                                    | 2019 後期                        | 明 AS10120000             | データ科学の基礎         |                                                                                                    | 4人/0人(0人)   | 未              | ダウンロード |    |
| ▲ 「「「」」                                 | 金1                                    | 2019 後                         | 明 AT60020018             | 炊爨ゼミナール(2)(旧1・C) | )                                                                                                    | 1人/0人(0人)   | 未              | ダウンロード |    |
| 受調者名簿出力                                 | 人欲闡は、履修者<br>コードをクリック                  | (数/最終子中子生数)<br>すると入力画面が表       | (学業に広学生剤)で表してい。<br>示されよう |                  |                                                                                                    |             |                | 7      |    |
|                                         | 過去の成績はこ                               | こちらから参照で                       | きます                      |                  |                                                                                                    |             | /              |        |    |
| Q 単位修得状況原会                              | 2019 档示                               | たして 本村輪                        | <ul> <li>表示する</li> </ul> |                  |                                                                                                    |             | -              |        |    |
| Q、休祷補請参照                                | + 8997= 67                            | 7 (18) (05500 ±                |                          |                  |                                                                                                    | CSV -       | で登録をす          | る場合は   | 、ζ |
| Q、 挹示板                                  | ★ Ξ録ステータス                             | (11) (0元明 *                    |                          |                  |                                                                                                    |             |                | • ~    | •  |
|                                         | ⊐+ K                                  |                                | 説 明                      |                  |                                                                                                    | 取认目         | 目フォーマ          | ァットをタ  | т  |
|                                         | 未 未着手:)                               | 成績の登録が一度も                      | 行なわれていない状態               |                  |                                                                                                    | -12/2/      | 11 ~ 11        |        |    |
| → レポート参照機能へ                             | 保一時保存                                 | <ul> <li>: 成績が登録されて</li> </ul> | いるが確定されていない状態            |                  |                                                                                                    | ドマヨ         | ***            |        |    |
|                                         | 卒 卒業学年                                | のみ確定:卒業学年                      | の学生のみ成績確定されてい            | る状態              |                                                                                                    | rea         | より。            |        |    |
| リンク                                     | 卒見 卒業学年                               | のみ確定(卒業見込                      | 者のみ):卒業見込の学生の            | み成績確定されている状態     |                                                                                                    |             |                |        |    |
| シラバス記載要領                                | 確 確定済み                                | : 成績の登録が確定                     | されている状態                  |                  |                                                                                                    |             |                |        |    |
| 島取大学ホームページ                              |                                       |                                |                          |                  |                                                                                                    |             |                |        |    |

3. 評価欄に成績を入力します。(成績登録期間以外は入力できません。)

| CAMPUSSQUAR                                                                                                    |                                                     |                         |
|----------------------------------------------------------------------------------------------------|-----------------------------------------------------|-------------------------|
|                                                                                                    |                                                     | 素点を入力します。               |
| 🥜 成績登録 🔍 成績登録状況照会                                                                                                    |                                                     | 不履修(E 評価)については「E」と      |
| 🔊 新著情報                                                                                                    | 成績登録/学生─覧                                           |                         |
| あなた宛の新著情報はありません。                                                                                                    | 年度·学期 2019年度後期 試験区分 本試験                             | 人力します。                  |
| <ol> <li>MYスケジュール</li> </ol>                                                                                                    | 時間副所属 全学共通科目 曜日・時限 火2                               |                         |
| ◆ 2020年1月 →<br>Sun Mon Tue Wed Thu Fri Sat                                                                                               | 科目 データ科学の基礎 時間割コード AS1012                           | 台省科日の台格は 2022 年度以前入学    |
|                                                                                                    | 梁点者ID 泉点者IX 人数 4人                                   |                         |
| 12 13 14 15 16 17 18                                                                                                    | anda B C D E F S                                    | 王は「3」、2023 平度以降八子王は「F」  |
| 19         20         21         22         23         24         23           26         27         28         29         30         31 | 評価 100~90点 89~80点 79~70点 69~60点 不履修 59点以下(不 合格)     | レスカレキオ                  |
| A 2020年01月06日(Mon)                                                                                                    |                                                     | $C / J / J / J \rangle$ |
| 1限: 基礎数字 II @共通教育株C21<br>講義室                                                                                                    | 子生の成績を入力して下さい                                       |                         |
| 3限: 微分積分学Ⅱ @共通教育棟<br>D31課業業                                                                                                    | 学生表示順:   <u>学生番号順</u>                               |                         |
|                                                                                                    | 検索結果ページ: << 前へ 1 次へ >>                              |                         |
| ● よく使うメニュー                                                                                                    | No         学生所属         学年         学生醫号         学生  | 兵名 卒業見込 移価              |
| ■ 学生カルテ(学語情報)                                                                                                    | 1 慶学部生命環境農学科 1年                                     |                         |
| ✓ 10019支援・支援大派部会<br>1001 受援者名第出力                                                                                                    | 2 農学部生命環境農学科 1年                                     |                         |
| ∮ 成積登録                                                                                                    | 3 医学部生给科学科 1年<br>2 医学校生态的学校 1年                      |                         |
| Q、 履修成績照会                                                                                                    | * EFB:1014714 14                                    |                         |
| <ul> <li>         Q 単位修導状況照会          </li> <li>         A環境運搬時         </li> </ul>                                                      | 1件目 から 4件目の検索結果を表示しています(全部で 4件あります)                 |                         |
| Q 揭示板                                                                                                    | 学生番号をクリックすると修正面面が表示されます                             |                         |
|                                                                                                    | 谷稼方法を溢択して下さい→ ー時保存     ー時保存     ・ 「記登録チェック」     クリア |                         |
| ● レポート管理                                                                                                    | - 覧に戻る                                              |                         |
|                                                                                                    |                                                     |                         |

| ★CSV にて一打                                                                                                    | 舌取り込みを行う                                                                                                    | 場合                        |                                                      |                                        |      |              |     |
|----------------------------------------------------------------------------------------------------|----------------------------------------------------------------------------------------------------|---------------------------|------------------------------------------------------|----------------------------------------|------|--------------|-----|
| 成績登録/教員                                                                                                    | 担当時間割一覧                                                                                                    | 画面の「ダ」                    | ウンロード」                                               | をクリ                                    | ックし、 | フォーマッ        | トを耳 |
| り込み、D列に                                                                                                    | 成績入力をします                                                                                                    | •                         |                                                      |                                        |      |              |     |
| *不要な列・行                                                                                                    | を追加すると、エ                                                                                                    | ラーとなり                     | 登録ができる                                               | ません。                                   |      |              |     |
| *C列はデータ                                                                                                    | が取り込まれませ                                                                                                    | ん。(確認用                    | に、学生氏                                                | 名等の                                    | データを | と入力しても       | 問題  |
| ありません。)                                                                                                    |                                                                                                    | • (•••••••                |                                                      |                                        |      |              |     |
|                                                                                                    |                                                                                                    |                           | _                                                    | -                                      |      |              |     |
| A A A A A A A A A A A A A A A A A A A                                                                                                    | B C                                                                                                    | D 80                      | E F                                                  | G                                      | Н    |              |     |
| 2 AS10120000 E                                                                                                    | 319A#####                                                                                                    | 90                        |                                                      |                                        |      |              |     |
| 3 AS10120000 E                                                                                                    | 319T#####                                                                                                    | 50                        |                                                      |                                        |      |              |     |
| 4 AS10120000 E                                                                                                    | 319M#####                                                                                                    | E                         |                                                      |                                        |      |              |     |
| 保存したファイ<br>************************************                                                                                                    | ・<br>ルを、「CSVラ<br>・<br>成構整が学生一覧<br>構築・学業<br>2019年度後期<br>時間裏新聞<br>学习19年度後期<br>日<br>日<br>日<br>日<br>日<br>日<br>日<br>日<br>日<br>日<br>日<br>日<br>日 | データ取り辺<br>繊羅の 本版<br>全体者氏名 | み」より耳<br><sup>編ロ・第位</sup><br><sup>版電面コード</sup><br>人家 | 又り込み<br><sup>火2</sup><br><sup>4人</sup> | みます。 |              |     |
| 12         13         14         15         16         17         18           19         20         21         22         23         24         25           26         27         28         29         30         31 | 評価 A B P P P P P P P P P P P P P P P P P P                                                                                                | C D<br>79~70点 69~60点 不    | E F 5<br>電修 59点以下(不 合格<br>余格) 合格                     |                                        |      |              |     |
| <ul> <li>約 2020年01月06日(Mon)</li> <li>1頃: 基礎数学II @共通教育様C21</li> </ul>                                                                                                    | 学生の成績を入力して下さい                                                                                                    |                           |                                                      |                                        |      | CSVデータ取込     |     |
| 講義至<br>3限:微分積分学Ⅱ @共通教育棟<br>D31講義至                                                                                                    | 学生表示順: 学生番号順 ▼<br>1件目 から 4件目の検索結果を表示しています                                                                                                 | ず(全部で 4件あります)             |                                                      |                                        |      | 表示在数-200 x 1 |     |
|                                                                                                    | 検索結果ページ: << 前へ 1 次へ ><br>No 学生所属                                                                                                    | >> 学年                     | 学生最高                                                 | 学生斥义                                   | 卒業県込 | 評価           |     |
| U altegali-                                                                                                    |                                                                                                    |                           |                                                      | A set of the set                       |      |              |     |

4. 登録方法を選択し、「一括登録チェック」をクリックします。

(※後期成績については、卒業見込者のみの確定を行うことができます。)

|                                                                                                    | RE         | _                | 8 〇 残り約                    | ) 🕑<br>59分 ログアウ | 74            |              |                  |          |      |               |
|----------------------------------------------------------------------------------------------------|------------|------------------|----------------------------|-----------------|---------------|--------------|------------------|----------|------|---------------|
| Image: Home         字生情報         履修                                                                                                    | 山席情報 2     | 定期試験 成績          | <b>(</b><br>休禰・ス59*1=<br>ル | र्ट्ट<br>इन्हरद | <b>ア</b> ンケート | 揭示 8         | 大戦 ・ キャリアカル<br>テ | その他      |      |               |
| 🧳 成績登録 🔍 成績登録状況照会                                                                                                    | 🔍 屠修成績照    | i会 🔍 単位修得        | 伏況照会                       |                 |               |              |                  |          |      |               |
| 👔 新着情報                                                                                                    | ● 成績登録/    | ′学生一覧            |                            |                 |               |              |                  |          |      |               |
| あなた宛の新著情報はありません。                                                                                                    | 年度・学期      | 2019年度後期         | 試験区分                       | 本試験             |               |              |                  |          |      |               |
| () MYスケジュール                                                                                                    | 時間割所属      | 全学共通科目           |                            |                 |               | 曜日           | ·時限 火2           | !        |      |               |
| ← 2020年1月 →                                                                                                    | 科目         | データ科学の基礎         |                            |                 |               | 時間割          | I⊐−ド AS:         | 10120000 |      |               |
| Sun Mon Tue Wed Thu Fri Sat                                                                                                    | 採点者ID      |                  | 採点者氏名                      |                 |               | بر<br>ا      | 数 4人             |          |      |               |
| 5 6 <b>7</b> 8 9 10 11                                                                                                    | 12.12      |                  |                            |                 | -             | -            | -                |          |      |               |
| 12         13         14         15         16         17         18           19         20         21         22         23         24         25 | 計理         | A B              | C                          | D               | E             | F<br>FO경N도/조 | S                |          |      |               |
| 26 27 28 29 30 31                                                                                                    | 評価         | 100~90点 89~8     | 0点 79~70点                  | 69~60点          | 不履修           | 合格)          | 合格               |          |      |               |
| 2020年01月07日(Tue)<br>2명: データ科学の基礎 @共通数                                                                                                    | 学生の成績を     | ・入力して下さい         |                            |                 |               |              |                  |          |      | CSVデータ取込      |
| 育棟A31講義室                                                                                                    | 学生表示师:     | 学生委号順            | •                          |                 |               |              |                  |          |      | 表示件数: 200 ▼ 人 |
| 3限:応用数学特論Ⅱ                                                                                                    | 1件目から4件目   | 」<br>一日の検索結果を表示し | <br>ています(全部で・              | 4件あります)         |               |              |                  |          |      |               |
| 4限:応用数学特論Ⅱ @共通教育<br>棟B32調義室                                                                                                    | 検索結果ページ:   | : <<前へ 1         | 次へ >>                      |                 |               |              |                  |          |      |               |
|                                                                                                    | No         | 学生所属             |                            | 学年              | 学             | 生番号          |                  | 学生氏名     | 卒業見込 | 評価            |
| () よく使うメニュー                                                                                                    | 1 農学部生命    | 命環境農学科           |                            | 1年              |               |              | _                |          |      | 80            |
| ■ 学生カルテ(学籍情報)                                                                                                    | 2 農学部生命    | 命環境農学科           |                            | 1年              |               |              |                  |          |      | 90            |
| 夕 履修登録・登録状況照会<br>○ 受けまたの第四本                                                                                                    | 3 医学部生命    | 命科学科             |                            | 1年              |               |              |                  |          |      | 50            |
| ● 文語名石湾四川                                                                                                    | 4 医学部生命    | 命科学科             |                            | 1年              |               |              |                  |          |      | E             |
| Q、 履修成績照会                                                                                                    | 1件目 から 4件目 | 目の検索結果を表示し       | ています(全部で・                  | 4件あります)         |               |              |                  |          |      |               |
| Q、単位修得状況照会                                                                                                    | 学生番号をクリッ   | ックすると修正画面が       | 表示されます                     |                 |               |              |                  |          |      |               |
| Q、休講補講参照                                                                                                    | 登録方法を選     | 訳して下さい           | 一時保存                       |                 | • — If        | 登録チェック       | クリア              |          |      |               |
| Q 揭示板                                                                                                    | 一覧に戻る      |                  | 一時保存                       |                 |               |              |                  |          |      |               |
| <ol> <li>レポート管理</li> </ol>                                                                                                    |            |                  | 午業子年のの確定<br>卒業学年のみ確定(      | 卒業見込者のみ         | H)            |              |                  |          |      |               |
|                                                                                                    |            |                  | 確定済み                       |                 |               |              |                  |          |      |               |
|                                                                                                    |            |                  |                            |                 | _             |              |                  |          |      |               |
| ※注意※この時                                                                                                    | 点では        | . 成績             | は保存                        | されて             | こいま           | せん           |                  |          |      |               |
|                                                                                                    | 111 410    | 120136           | ALC: NO POST               |                 |               |              | <u> </u>         |          |      |               |

5.登録された評価を確認し、問題がなければ「一括登録」をクリックします。

| 👔 新着情報                                                                                                    | 🥖 成装          | 責登録/一括登録チ:         | エック     |              |          |         |                |       |    |    |    |     |
|----------------------------------------------------------------------------------------------------|---------------|--------------------|---------|--------------|----------|---------|----------------|-------|----|----|----|-----|
| あなた宛の新着情報はありません。                                                                                                    | 以下の           | 内容で成績を登録           | えします    |              |          |         |                |       |    |    |    |     |
| MYスケジュール                                                                                                    | よろしげ          | れは「一括登録」ボタ         | ンを、評価修正 | こを行なった場合     | 合は1冉チエック | フ」ボタンをク | リックして下さ        | 61    |    |    |    |     |
| ◆ 2020年1月 →                                                                                                    | No            | 学年                 | 学生番号    | <del>.</del> | 学生       | 氏名      | 卒業見;           | 込     | 評価 | 評語 | 合否 | エラー |
| Sun Mon Tue Wed Thu Fri Sat                                                                                                    | 1             | 1年                 |         |              |          |         |                |       | 80 | В  | 合  |     |
| 1 2 3 4<br>5 6 <b>7</b> 8 9 10 11                                                                                                    | 2             | 1年                 |         |              |          |         |                |       | 90 | A  | 合  |     |
| 12 13 14 15 16 17 18                                                                                                    | 3             | 1年                 |         |              |          |         |                |       | 50 | F  | 否  |     |
| 19         20         21         22         23         24         23           26         27         28         29         30         31 | 4             | 1年                 |         |              |          |         |                | _     | E  | E  | 否  |     |
| 🏚 2020年01月07日(Tue)                                                                                                    | 登録方法          | <sub>法は</sub> 確定済み |         |              | ~ です     | 再チェック   | 一括登録           | 学生一覧^ | 戻る |    |    |     |
| 2限: データ科学の基礎 @共通教<br>育棟A31講義室                                                                                                    | 3 <b>7</b> 32 | ξ A                | В       | С            | D        | E       | F              | s     |    |    |    |     |
| 3限:応用数学特論Ⅱ                                                                                                    | 評価            | 100~90点            | 89~80点  | 79~70点       | 69~60点   | 不履修     | 59点以下(不<br>合格) | 合格    |    |    |    |     |
| 4限:応用数学特論Ⅱ @共通教育                                                                                                    |               |                    |         |              |          |         |                |       |    |    |    |     |

●登録にあたっては、以下の状態を選択することが可能です。

| 状態         | 設定方法        | 成績の修正      | 担当係での認識   |
|------------|-------------|------------|-----------|
| 一時保存       | 「一時保存」を選択し  | 可能         | 成績を入力中である |
|            | て「一括登録チェッ   |            | ことがわかる。   |
|            | ク」。次のページで登  |            |           |
|            | 録方法を確認し、「一  |            |           |
|            | 括登録」。       |            |           |
| 卒業学年のみ確定/  | 「卒業学年のみ確定」  | ・確定した成績を修  | 卒業学年のみ成績入 |
| 卒業学年のみ確定(卒 | 又は「卒業学年のみ確  | 正する場合は、担当係 | 力を完了したことが |
| 業見込者のみ)    | 定(卒業見込者のみ)」 | に「成績修正表」を提 | わかる。      |
| ※卒業学年以外は一  | を選択して「一括登録  | 出。         |           |
| 時保存されます。   | チェック」。次のペー  | ・卒業学年以外の成  |           |
|            | ジで登録方法を確認   | 績は修正可能。    |           |

|          | し、「一括登録」。  |            |           |
|----------|------------|------------|-----------|
| 確定済み     | 「確定済み」を選択し | 確定した成績を修正  | 成績入力を完了した |
|          | て「一括登録チェッ  | する場合は、担当係に | ことがわかる。   |
|          | ク」。次のページで登 | 「成績修正表」を提  |           |
|          | 録方法を確認し、「一 | 出。         |           |
|          | 括登録」。      |            |           |
| 成績登録期間終了 | -          | 担当係に「成績修正  | _         |
|          |            | 表」を提出。     |           |

※成績登録期間以外で成績を登録することはできません。集中講義等、成績の入力時期が イレギュラーな科目については、科目開講部局担当係にお問い合わせください。

※「卒業学年のみ確定」及び「卒業学年のみ確定(卒業見込者のみ)を選択し、一部学生の 成績を確定した場合は、登録方法で「一時保存」が選択できなくなります。 その場合は、「卒業学年のみ確定」及び「卒業学年のみ確定(卒業見込者のみ)」を選択 し、登録をすることで、その他学生の成績を一時保存することが可能です

6. 成績の登録が完了します。

| CAMPUSSQUAR                                                                                                    |                                                                                                    |  |
|----------------------------------------------------------------------------------------------------|----------------------------------------------------------------------------------------------------|--|
|                                                                                                    |                                                                                                    |  |
| 🥜 成績登録 🔍 成績登録状況照会                                                                                                    | ● ■疾病論型会 ● 単位修準状況型会                                                                                                    |  |
| <ul> <li>※ 新智博報</li> <li>めなた恐の新星情報はありません。</li> <li>● MYSケジェール</li> <li>◆ 2020年1月</li> <li>● Sun Notifived The Fri Sat<br/>5 6 7 4 9 10 11<br/>12 13 14 151 16 17 18<br/>19 20 21 22 21 24 25</li> </ul> | <ul> <li>● 刻焼益タ/一般登録方で<br/>成品の登録が完了しました<br/>字生一覧に置る ペーシを指定する: &lt;&lt; 前へ 1 次へ&gt;&gt;</li> <li>         ・ ・・・・・・・・・・・・・・・・・・・・・・・・・・・</li></ul> |  |

7. 成績登録/教員担当時間割一覧画面にて、「済」の項目を確認してください。

|                                                                                                    | _                                              |                      |                       | 50 EN              |                      |                |                 |   |                     |
|----------------------------------------------------------------------------------------------------|------------------------------------------------|----------------------|-----------------------|--------------------|----------------------|----------------|-----------------|---|---------------------|
| CAMPUSSQUAR                                                                                                    | E                                              |                      |                       | 残り約33分 ログアウト       |                      |                |                 |   |                     |
|                                                                                                    |                                                | 30 🗖                 | <b>*</b>              |                    |                      |                |                 |   |                     |
| HOME 学生情報 履修                                                                                                    | 二 二 二 二 二 二 二 二 二 二 二 二 二 二 二 二 二 二 二          | 定期試験                 | 成績 休福・                | はジョーシラバス アンケート     | ▶>> ●▲▲<br>指示 就職・キャリ | ねい その他         |                 |   |                     |
|                                                                                                    |                                                | 70 <b>a</b> 1944     |                       | ,                  | 7                    |                |                 |   |                     |
|                                                                                                    | Alteration                                     | R 🔍 #1               | 加熱量化加熱量               |                    |                      |                |                 |   |                     |
| 🔊 新着情報                                                                                                    | 🖋 成績登録/                                        | (教員担当時間割             | 一覧                    |                    |                      |                |                 |   |                     |
| あなた宛の新着情報はありません。                                                                                                    | 年度・学期                                          | 2019年度               |                       | 試験区分本試験            |                      |                |                 |   |                     |
| ○ MYスケジュール                                                                                                    | 教員コード                                          |                      |                       | 教員所属教育センター         |                      | 教員氏名           |                 |   |                     |
| ← 2020年1月 →                                                                                                    | 成績を入力(                                         | 又は参照)_す              | る授業を選択                | して下さい              |                      |                |                 |   |                     |
| Sun Mon Tue Wed Thu Fri Sat<br>1 2 3 4                                                                                        | 曜日·時限 4                                        | F度 開講期間              | 時間割コード                | 科目                 | 人数                   | 登録             | 期間              | 済 |                     |
| 5 6 7 8 9 10 11<br>12 13 14 15 16 17 18                                                                                       | 火3,火4 2                                        | 019 4 Q              | ME10220000            | 応用数学特論Ⅱ            | 2人/0人(0人)            |                |                 | 未 | シロード                |
| 10         13         16         17         18           19         20         21         22         23         24         25 | 火4,火5 2                                        | 019 前期               | ME10230000            | 対称性の数理I (持・工・M)    | 4人/0人(0人)            |                |                 | 種 | א-סעל               |
| 26 27 28 29 30 31                                                                                                    | 月2 2                                           | 019 前期               | AJ00010000            | 基礎数学工              | 105人/1人(0人)          | 2020年1月6日 0時0分 | 2020年1月11日 0時 分 | 雍 | ウンロード]              |
| 2020年01月06日(Mon)<br>- 1220数学 II の共通教育権(201                                                                                    | 月1 2                                           | 019 後期               | AJ00020000            | 基础数学Ⅱ              | 102人/1人(0人)          | 2020年1月6日 0時0分 | 2020年1月11日 0時(分 | * | א-שכ <b>ל</b>       |
| 1版, 查验数于11 @ 共通教育保C21<br>清義室                                                                                                  | 月3 2                                           | 019 前期               | AJ00510003            | 微分積分学 I            | 78人/1人(0人)           | 2020年1月6日 0時0分 | 2020年1月11日 0時(分 | 雍 | ウンロード]              |
| 3限:微分積分学II @共通教育棟                                                                                                    | 月1 2                                           | 019 前期               | AJ00510011            | 微分積分学 I            | 61人/3人(1人)           | 2020年1月6日 0時0分 | 2020年1月11日 0時(分 | 確 | ( <sup>4</sup> ーロくさ |
| 531萬秋生                                                                                                    | 月3 2                                           | 019 後期               | AJ00520012            | 微分積分学Ⅱ             | 59人/1人(0人)           | 2020年1月6日 0時0分 | 2020年1月11日 0時(分 | 未 | ウンロード]              |
| () よく使うメニュー                                                                                                    | 木2 2                                           | 019 前期               | AS10030001            | 解析入門I(旧皿・A)        | 58人/1人(0人)           | 2020年1月6日 0時0分 | 2020年1月11日 0時(分 | 雍 | ウンロード)              |
| 「夏学生カルテ(学籍情報)                                                                                                    | 火2 2                                           | 019 後期               | AS10120000            | データ科学の基礎           | 4人/0人(0人)            | 2020年1月6日 0時0分 | 2020年1月11日 0時(分 | 確 | <b>ウンロード</b> ]      |
|                                                                                                    | 金1 2                                           | 019 後期               | AT60020018            | 教義ゼミナール(2)(旧 I ・C) | 1人/0人(0人)            | 2020年1月6日 0時0分 | 2020年1月11日 0時(分 | 保 | ウンロード]              |
| 📑 受講者名簿出力                                                                                                    | <ul> <li>人数欄は、履修器</li> <li>コードをクリック</li> </ul> | 皆数/最終学年芋<br>ケすると入力画で | 学生数(卒業見込学<br>前が表示されます | 生数)で表しています         |                      |                |                 |   |                     |
| ● 成績登録                                                                                                    | 過去の成績け                                         | ごちらから参               | 昭できます                 |                    |                      |                | · · · · ·       | _ | •                   |
| ○ 履修成積照会                                                                                                    |                                                |                      |                       |                    |                      |                |                 |   |                     |
| <ul> <li>(二単位)時時のの12月去</li> <li>(二) 休請補請参照</li> </ul>                                                                         | 2019 指示                                        | ⊼なし▼  本試             | i                     | t水する               |                      |                |                 |   |                     |
| Q 揭示板                                                                                                    | ★ 登録ステータ                                       | ス(済)の説明              | *                     |                    |                      |                |                 |   |                     |
|                                                                                                    | <b>⊐</b> − K                                   |                      | ā5                    | 的                  |                      |                |                 |   |                     |
| ● レポート管理                                                                                                    | 未 未着手:                                         | 成績の登録が一              | 度も行なわれてい              | いない状態              |                      |                |                 |   |                     |
|                                                                                                    | /Q                                             | . chiz+(mea-         |                       | easter ven veens   |                      |                |                 |   |                     |

<mark>※「確」の状態が、成績登録が完了されている状態です。</mark>